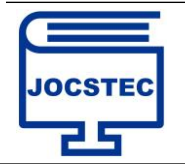

# Implementasi Sistem Informasi Pencarian Kos Untuk Mahasiswa Berdasarkan Area Kampus berbasis Web

Ilham Sidik Saksena<sup>1)</sup>, Ria Suci Nurhalizah<sup>2)</sup>, R Bagus Bambang Sumantri <sup>3)</sup>

<sup>1</sup>Program Studi Teknologi Informasi, Fakultas Sains & Teknologi, Universitas Harapan Bangsa <sup>2,3</sup>Program Studi Sistem Informasi, Fakultas Sains & Teknologi, Universitas Harapan Bangsa Jl. K.H Wahid Hasyim, No.274-A, Windusara, Karangklesem, Banyumas, Jawa Tengah E-mail: *riascnr02@gmail.com*<sup>2</sup>

Article History: Received Oct 11<sup>th</sup>, 2023

Revised Nov 18<sup>th</sup>, 2023 Accepted Nov 18<sup>th</sup>, 2023

#### Abstrak

Semakin berkembangnya ilmu pengetahuan dan teknologi, membantu dan memudahkan seseorang dalam mencari informasi. Dan bagi mahasiswa salah satunya dapat membantu mendapatkan informasi terkait rumah kos dengan efektif dan efisien yang dakat dengan area kampus hanya dengan menggunakan aplikasi tanpa harus datang ketempat langsung. Maka dari itu, penelitian ini dilakukan dengan tujuan untuk membangun aplikasi berbasis website yang bertujuan untuk memudahkan pencari kos dalam mencari rumah kos dan memudahkan pemilik kos dalam memberi informasi tentang rumah kos dengan jangkauan yang lebih luas. Metodologi penelitian menggunakan Model Waterfall. Dalam pembuatan website ini menggunakan bahasa pemrograman HTML, CSS dan juga Javascript untuk membuat tampilan website, PHP untuk membuat fungsifungsi didalamnya, MySQL untuk tempat penyimpanan data dan Sublime Text untuk menulis kode programnya. Hasil penelitian menampilkan informasi ketersediaan kos, fasilitas, lokasi maps dan informasi penting lainnya serta tersedia juga fitur untuk pembaruan data bagi pemilik kos. Metode pengujian website ini mendapatkan hasil uji coba program yang menyatakan berjalan sesuai apa yang diinginkan dengan menggunakan pendekatan black box testing.

### Kata Kunci : Rumah Kos, Informasi, Pencarian, Website

### Abstract

The growing development of science and technology, helps and facilitates someone in finding information. And for students, one of them can help get information regarding boarding houses effectively and efficiently that are close to the campus area just by using an application without having to come to the place in person. Therefore, this research was conducted with the aim of building a website-based application that aims to make it easier for boarding house seekers to find boarding houses and make it easier for boarding house seekers to Formation about boarding houses with a wider range. The research methodology uses the Waterfall Model. In making this website using the programming language HTML, CSS and also Javascript to make the website look, PHP to make the functions in it, MySQL for data storage and Sublime Text to write the program code. The results of the research display information on the availability of boarding houses, facilities, map locations and other important information and there is also a feature for updating data for boarding owners. This website testing method gets the results of a program trial which states that it is running according to what is desired by using a black box testing approach.

Keywords : Boarding House, Information, Search, Website

## **1. PENDAHULUAN**

Seiring dengan semakin berkembangnya IPTEK memberi kemudahahan dalam mencari informasi salah satunya dengan aplikasi berbasis web. Aplikasi berbasis web dapat digunakan untuk mencari informasi lengkap yang dapat diakses tanpa batas. Semakin berkembangnya teknologi dari komputer hingga sekarang dapat melalui handphone dalam bentuk website sehingga lebih memudahkan pengguna (user) dalam mencari informasi.[1] Pesatnya teknologi saat ini dan semakin meredanya pandemi banyak kampus yang mengadakan perkuliahan secara tatap muka. Maka dari itu banyak mahasiswa terutama yang berasal dari luar kota harus mencari kos yang dekat dengan area kampus.

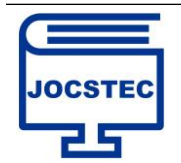

Perbandingan antara pencari kos seringkali lebih banyak daripada jumlah ketersediaan kos, maka dari itu pencari kos diharuskan mencari kos dengan lebih cepat dan akurat agar mendapatkan tempat tinggal sementara sesuai kebutuhan. Disisi lain banyak pemilik kos yang masih mempromosikan rumah kosnya secara manual yaitu promosi dari mulut ke mulut atau menyebar brosur. Ada beberapa faktor yang membuat mahasiswa memutuskan memilih kos, yaitu Faktor harga (situasi ekonomi), fasilitas, lokasi, kenyamanan, keamanan (kepribadian dan konsep diri), lingkungan, pelayanan, referensi dan reputasi(keyakinan dan sikap). [2] Sebelumnya penelitian tentang sistem informasi pencarian rumah kost seperti yang dilakukan oleh beberapa peneliti diantaranya yang dilakukan oleh [3] dengan membangun sistem infromasi layanan umum, pencarian rumah kos berbasis web dengan menggunakan bahasa pemrograman PHP untuk membuat halaman web tersebut dan bahasa pemrograman MySQL untuk membuat database dan penyimpanan data, dan menulis kode program untuk pembuatan websitenya dengan menggunakan aplikasi Sublime Text.

Dengan hasil penelitian menampilkan infromasi pemesanan kos dan lengkap berbagai fasilitas tersedia, biaya sewa, lokasi kos, ketersediaan kos, pemesanan kos dan pemilik kos dapat melakukan perubahan data. Sehingga pemesanan kos secara online lebih efektif dan efisien Berdasarkan masalah yang telah dijelaskan sebelumnya, maka penulis melakukan penelitian untuk membuat Sistem Informasi Pencarian Kos berbasis aplikasi website untuk mahasiswa berdasarkan area kampus juga mengintegrasikan google maps untuk menampilkan peta di sekitar area kampus dan mengintegrasikan aplikasi WhatsApp untuk memudahkan proses pemesanan dengan pemilik kos. Sistem informasi ini berisi deskripsi kos, fasilitas kos, peta lokasi, pemesanan melalui WhatsApp. Sistem Informasi ini diharapkan dapat menampung informasi seputar rumah kos yang dikelompokan berdasarkan area kampus untuk membantu mahasiswa dalam menemukan rumah kos dan membantu pemilik kos dalam mengiklankan rumah kosnya.

## 2. METODOLOGI PENELITIAN

#### 2.1 Tahapan Penelitian

Penelitian ini menggunakan metode waterfall atau air terjun yang dikategorikan dalam metode SDLC (*Software Development Life Cycle*) karena dilakukan secara bertahap dan berurutan. Metode waterfall yaitu metode yang sering digunakan dalam mengembangkan perangkat lunak dari pendekatan sekuensial atau secara urut dimulai dari menganalisis, mendesain, mengkode, pengujian serta pendukung. [6][7]

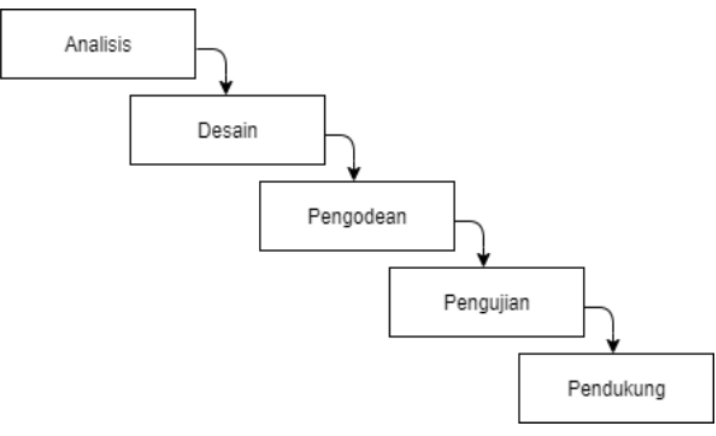

Gambar 1. Model Waterfall [6]

1. Analisis

Di tahap ini dilakukan identifikasi masalah, perancangan serta solusi dari suatu masalah.

2. Desain

Pada tahap ini dilakukan perancangan sistem berupa desain basis data menggunakan ERD dan desain antarmuka. 3. Pengkodean

Tahap pengkodean menggunakan framework tailwind dengan Sublime Text untuk menulis kode programnya. Selain itu, website ini menggunakan bahasa PHP, CSS dan Javascript untuk membuat interface website dan menerapkan database MySQL sebagai menyimpan data.

4. Pengujian

Di tahap pengujian mencari kesalahan dalam pengodean serta memeriksa apakah hasil pengembangan tersebut sesuai dengan yang diinginkan dan pengimplementasian website secara langsung pada web hosting.

5. Pendukung

Tahap pendukung berupa pemeliharaan dan pengubahan website menggunakan framework Tailwind dan bahasa pemrograman PHP dengan versi yang masih relevan untuk digunakan hingga beberapa tahun kedepan.

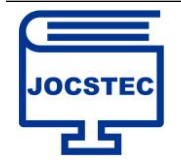

# 3. HASIL DAN PEMBAHASAN

#### 3.1 Analisis Kebutuhan

Dalam membuat sistem infromasi pencarian kos, ada dua jenis kebutuhan, terdiri dari kebutuhan fungsional dan juga kebutuhan non-fungsional guna mencapai suatu tujuan [1][3] yaitu :

- a. Kebutuhan Fungsional
  - 1) Sistem dapat memberi infromasi kos seperti deskripsi, harga, lokasi, ketersediaan dan kondisi kos.
  - 2) Sistem dapat melakukan pemesanan dengan mengintegrasikan aplikasi WhatsApp.

https://jurnal.padangtekno.com/index.php/jocstec

- 3) Sebelum mempromosikan rumah kos, pemilik kos harus login agar dapat mengupdate dan mengupload kos. Jika pemilik kos belum memiliki akun maka harus mendaftar/register terlebih dahulu.
- 4) Admin dapat mengolah data pengguna.
- 5) Pencari kos hanya dapat melihat infromasi dan detail kos.
- b. Kebutuhan Non-Fungsional
  - 1) Sublime Text
  - 2) PHP MyAdmin
  - 3) MySQL version
  - 4) Software Xampp
  - 5) Browser
  - 6) Processor : AMD A4 RADEON R3, 4 CORES
  - 7) RAM : 4 GB

#### 3.2 Design(System Prototype)

A. Class Diagram

Class diagram berguna untuk memvisualisasikan struktur kelas pada tipe diagram dan sebuah sistem yang banyak digunakan, diagram kelas juga dapat memperliharkan relasi antar kelas yang satu dengan kelas yang lain dan penjelasan detail tiap kelasnya didalam model logical dari sebuah sistem. Class Diagram juga digunakan untuk menangkap struktur yang membentuk arsitektur sistem. [8] berikut rancangan class diagram yang akan di implementasikan

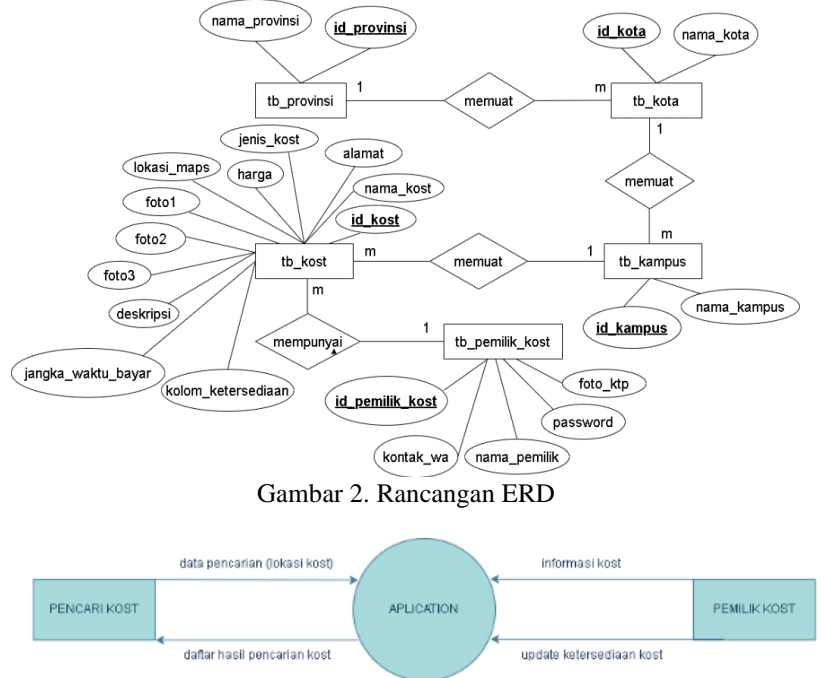

Gambar 3. DFD Context

#### 3.3 Implementasi Interface

Aplikasi sistem informasi pencarian kos untuk mahasiswa berdasarkan area kampus telah dirancang sesuai dengan kebutuhan penggunanya. Kegunaan dari setiap fungsi pada website ini dijelaskan pada pembahasan berikut.

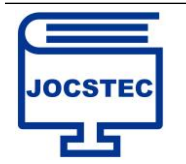

#### a) Halaman Awal Pencari Kos

Para mahasiswa sebagai user pengguna aplikasi yang mencari infromasi kos, dapat masuk ke halaman utama pencari kost. Pada Tampilan awal dapat dilihat ada bar navigasi di paling atas, kemudaian ada konten dengan gambar untuk pencari kost, pencari kost dapat mulai mencari kost dengan menkan tombol 'Cari Sekarang!' yang kemudian akan diarahkan pada halaman untuk memulai mencari kost.

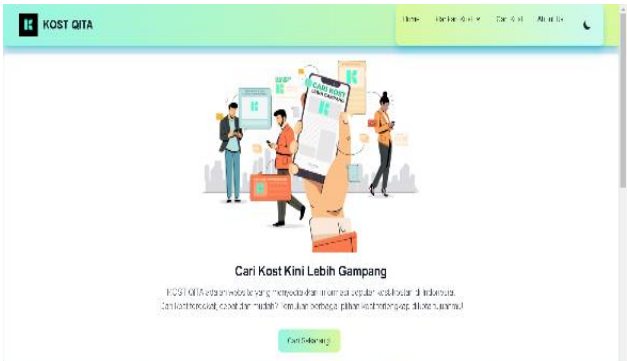

Gambar 4. Home Page Pencari kos

#### b) Halaman Pencarian Kos

Pada halaman ini pencari kos dapat mencari rumah kos hanya perlu memilih kos berdasarkan area kampus, kota atau provinsi, dengan mengetikkan keywoardnya di bar pencarian, kemudian menekan tombol cari disebelah kanan kemudian data kos akan ditampilkan sesuai dengan keywoardnya. Halaman Pencarian kos. Seperti pada gambar 5.

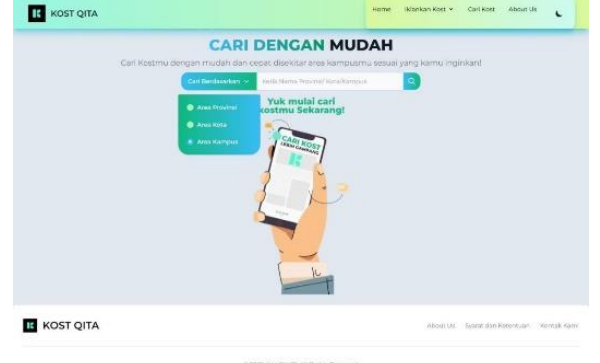

Gambar 5. Halaman Pencari Kos

Jika, sudah memfilter sesuai yang diinginkan maka akan muncul tampilan berikut.

| KOST QITA   |                                                  | Home        | Hitselian Koet + | Carl Kast | About Us | • |
|-------------|--------------------------------------------------|-------------|------------------|-----------|----------|---|
|             | CARI DENGAN M                                    | UDAH        |                  |           |          |   |
| Cari Kostmu | dengan mudah dan capat disekitar area kan        | pusmu sesua | i yang kamu ingi | nkant     |          |   |
|             | Construction of antik Manha Provinsi Anta        | Kompus      |                  |           |          |   |
|             | Yeyy, Ketemu! ini hasil p                        | encarian    | mu               |           |          |   |
|             | Didenari Area Universitas Harapan Banqua         |             |                  |           |          |   |
|             | Anugerah Kost 1                                  | Kam         | ar Ternedia      |           |          |   |
| l.          | Ep. 650000 /Tahue                                | WhatsApp    | Provine          |           |          |   |
|             | Didekat Area Universitas Huhammadiyah Purwokerto |             |                  |           |          |   |
|             | Anugerah Kost 2                                  | *300        | ar tirsedia      |           |          |   |
|             |                                                  |             |                  |           |          |   |
|             |                                                  |             | -                |           |          |   |
|             | 100.3300001 mm                                   | winecable   | Preview          |           |          |   |

KOST QITA Combar 6. Halaman Tampilan Pencarian

Jika pencari kos salah dalam menginputkan nama kampus, kota, atau provinsi maka tidak ada kos yang ditemukan, seperti pada gambar 7 dibawah.

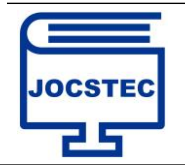

Volume 1 ; Nomor 3; September 2023 ; Page 141-151 DOI : https://doi.org/10.59435/jocstec.v1i3.173 https://jurnal.padangtekno.com/index.php/jocstec

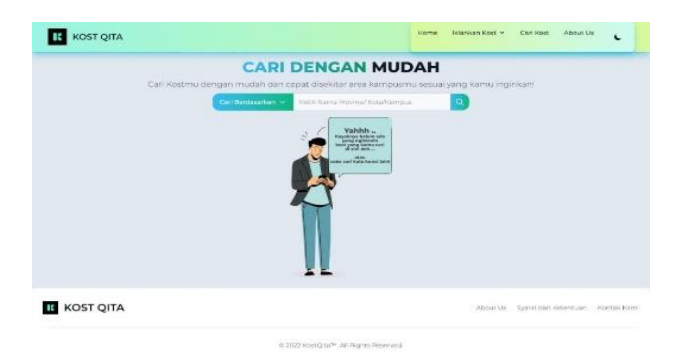

Gambar 7. Halaman Salah Input

#### c) Halaman Detail Kos

Berkut ini adalah tampilan untuk preview kost, atau melihat informasi kost secara mendetail sesuai dengan yang diklik sebelumnya, terdapat banyak datail informasi, seperti lokasi, beberapa slide foto kost, pesan langsung ke nomer whatsapp pemilik kost dan lokasi maps seprrti yang ditampilkan pada gambar 8.

| Anugeran Aost I<br>Anugeran Aost I<br>Anuger | ite<br>used<br>lod |
|----------------------------------------------------------------------------------------------------|--------------------|
|                                                                                                    |                    |

Gambar 8. Halaman Detail Kos

d) Halaman Awal Pemilik Kos

Pada Halaman pemilik kos terdapa konten yang ditujukan kepada pemilik kost yang berisi informasi bahwa pemilik kost dapat mengiklankan kostnya diwebsite KostQita secara gratis, dengan menekan tombol 'Daftar Sekarang!', yang kemudian akan diarahkan ke form login, jika belum memiliki akun maka pemilik kost dapat melakukan registrasi pendaftaran akun. Terakhir ada footer, berisi informasi tentang developer website KostQita, seperti informasi kontak, copyright dan lain-lain. Berikut adalah halaman awal pemilik kost.

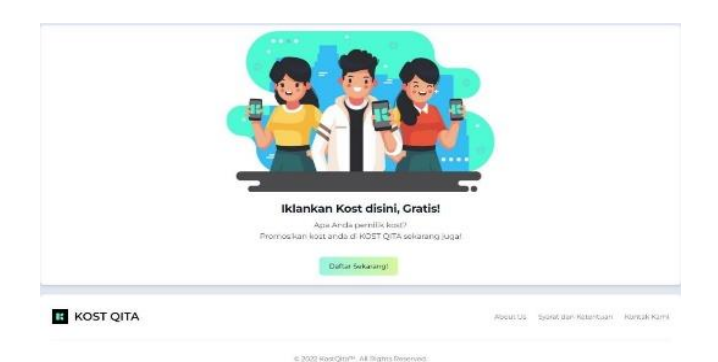

Gambar 9. Halaman Pemilik Kos

#### e) Halaman Registrasi Pemilik Kos

Sebelum Pemilik Kost dapat mengunggah data kostnya untuk diiklankan, Pemilik Kost memerlukan sebuah akun terebih dahulu, dan dapat dibuat pada Form daftar diatas, Pemilik Kost hanya perlu memasukkan data Nama, email, Nomor WhatsApp, Foto KTP danmembuat Passwordnya sendiri, baru kemudian akun akan dibuatkan oleh system dan dapat digunakan untuk login. Seperti pada gambar 10.

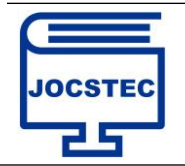

Volume 1 ; Nomor 3; September 2023 ; Page 141-151 DOI : https://doi.org/10.59435/jocstec.v1i3.173 https://jurnal.padangtekno.com/index.php/jocstec

|                                                                                                    | Buat Akun                                                                                                    |            |  |  |
|----------------------------------------------------------------------------------------------------|----------------------------------------------------------------------------------------------------|------------|--|--|
| Nama Lengkap                                                                                                    |                                                                                                    |            |  |  |
|                                                                                                    |                                                                                                    |            |  |  |
| Email                                                                                                    |                                                                                                    |            |  |  |
|                                                                                                    |                                                                                                    |            |  |  |
| Nomer WhatsApp (swail dengan 62)                                                                                                    |                                                                                                    |            |  |  |
|                                                                                                    |                                                                                                    |            |  |  |
|                                                                                                    |                                                                                                    |            |  |  |
|                                                                                                    |                                                                                                    |            |  |  |
|                                                                                                    | Uplead Feto KTP                                                                                                |            |  |  |
|                                                                                                    | 6                                                                                                    |            |  |  |
|                                                                                                    | and an end of the second second second second second second second second second second second second second s | and an end |  |  |
|                                                                                                    | Format: DNG IPG SACORG                                                                                         | ni         |  |  |
|                                                                                                    | Martine dataset form of Plantan Or                                                                             | + Chant    |  |  |
|                                                                                                    |                                                                                                    |            |  |  |
|                                                                                                    |                                                                                                    |            |  |  |
| Buat Password                                                                                                    |                                                                                                    |            |  |  |
|                                                                                                    |                                                                                                    |            |  |  |
| Contract Contract Con |                                                                                                    |            |  |  |
| Konfernasi Pasaword                                                                                                    |                                                                                                    |            |  |  |

Gambar 10. Halaman Registrasi Pemilik Kos

f) Halaman Login Pemilik Kos

Pada Form login, Pemilik kost harus memasukkan Email dan Password akunnya yang telah dibuat tadi, Jika Password dan Emailnya benar sesuai data yang ada di database makapemilik kost akan diarahkan ke mainpage pemilik kost, jika password atau emailnya salah maka peilik kost tidak dapat login dan diarahkan Kembali ke halaman login dan mendapat notifikasi email atau passwordnya salah. Halaman Form Login pemilik kost seperti pada gambar 11 dibawah.

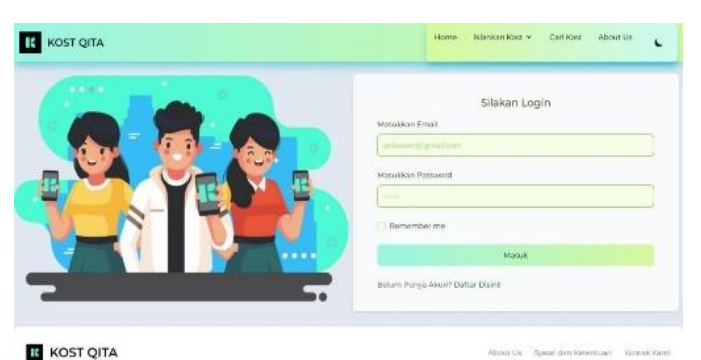

Gambar 11. Halaman Login Pemilik Kos

#### g) Halaman MainPage Pemilik Kos

Pada halaman ini akan ditampilkan list kost yang telah diupload sebelumnya, jika belum meng upload kost maka tampilan sebelah kanan akan kosong, pada list kost tersebut juga terdapat beberpa tombol dan memiliki fungsinya masing masing, tombol preview untuk melihat detail data kost, edit untuk mengupdate data kost, dan hapus untuk menghapus kost.

| KOST QITA L            | A Home           |                 |                             |                 |
|------------------------|------------------|-----------------|-----------------------------|-----------------|
| A Home                 | Daftar Kost Anda |                 |                             |                 |
| 土 Upload Kost          |                  | Anugerah Kost 1 |                             | Kamer Tenned a  |
| A <sup>*</sup> Profile |                  |                 | Preview @ Edit #            | Hipsit          |
| Chat dengan KostQita   | Sector Sector    |                 |                             | Karner Tercenia |
| O Logout               | ×*****           | Anugerah Kost 2 |                             |                 |
|                        |                  |                 | (Proview @) (Edt /          | Hipas           |
|                        |                  |                 | About Us System day Rotorth | izn Kontak Kami |

Gambar 12. Halaman MainPage Pemilik Kos

h) Halaman Upload dan Update Pemilik Kos

Untuk pemilik kos yang akan mengunggah infromasi informasi kostnya adalah dengan menekan tombol 'Upload Kost' pada sebelah Kiri, kemudian mengisi semua form yang ada seperti Nama Kost, alamat, harga, deskripsi, foto, dan lain-lain, setelah semua terisi tekan tombol Upload Kost, dan setelah itu Kost akan masuk ke database dan pemilik akan diarahkan ke mainpage dan mendapat notifikasi berhasil menambahkan kost serta data kost yang dimasukkan tadi juga ditampilkan langsung disana. Seperti gambar 13 berikut.

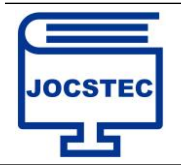

Volume 1 ; Nomor 3; September 2023 ; Page 141-151 DOI : https://doi.org/10.59435/jocstec.v1i3.173 https://jurnal.padangtekno.com/index.php/jocstec

| Inme                 | Masukan Data Kost Anda                                                                                                    |
|----------------------|----------------------------------------------------------------------------------------------------|
| 10me                 | Domisili                                                                                                    |
| Jpload Kost          | Provinsi                                                                                                    |
|                      | Jana Tergan                                                                                                    |
| Profile              | Kata                                                                                                    |
| Chat dengan KostQita |                                                                                                    |
| ogout                |                                                                                                    |
|                      | And Ampo                                                                                                    |
|                      |                                                                                                    |
|                      | Nama Rpst                                                                                                    |
|                      | Anaparan Non.                                                                                                    |
|                      | liama                                                                                                    |
|                      | 99291                                                                                                    |
|                      |                                                                                                    |
|                      | Putra Putri                                                                                                    |
|                      |                                                                                                    |
|                      | Jangka Wextu<br>Bulanan                                                                                                    |
|                      | Talhunan                                                                                                    |
|                      |                                                                                                    |
|                      | Kenter Terlerka                                                                                                    |
|                      |                                                                                                    |
|                      | Alamat Hoat                                                                                                    |
|                      | Beingen bed     Menopolitik     Menopolitik     Menopolit                |
|                      | Exemption Exem<br>The Second Second Sec         |
|                      | Consequences and<br>Consequences and<br>Memory 11 Stronger designed in relating smeating fractions factors are not one and should be found at the factors of the state of the state of the stat       |
|                      | Consequent Name  Consequent Name  Consequent Name  Consequent Name  Consequent Name  Consequent Name  Consequent Name  Consequent  Consequent  Conseq            |
|                      | Compare total  Compare total  Compar           |
|                      | Exterior in Nation                                                                                                    |
|                      | Designer Mark<br>Designer Mark<br>Mark Statistics of Statistics of Markan Statistics (Statistics Statistics Statis       |
|                      | Description and a set of the set of the set            |
|                      | Description                                                                                                    |
|                      | Designer in all<br>The set of the set of the s         |
|                      | International International In           |
|                      | Description         Bit and the description of the description of the                                                                     |
|                      | Server set with the set of the set of the se           |
|                      | Submarries of the state of the state of the            |
|                      | In the second second section which is the second second second section which is the second section second second s           |
|                      | Description         The subset of the start is the start is the s                                                                    |
|                      | Subserver water and the stand water where the stand water where where the stand water where the stand water where the stand water where the stand water where the stand water where where the stand water where where where            |
|                      | <section-header>         Bit Provide the standard stratic stratic strati stratic stratic stratic stratic stratic stratic strati</section-header> |

Gambar 13. Halaman Upload Kos

## 3.4 Pengujian

Sistem akan dilakukan pengujian terlebih dahulu sebelum dapat digunakan. Pengujian pada aplikasi pencarian kost berbasis website ini menggunakan metode black box testing. Untuk menguji keakuratan dan kesalahan pada perangkat lunak yang telah dirancang sebelumnya. Metode pengujian ini dipilih karena tidak menggunakan logika internal atau coding didalam perangkat lunak.

| No | Skenario<br>Pengujian                                                                           | Kasus yang diuji          | Hasil yang<br>diharapkan                                                                                                    | Hasil Pengujian                                                                                                    | Kesimpulan |
|----|-------------------------------------------------------------------------------------------------|---------------------------|----------------------------------------------------------------------------------------------------|----------------------------------------------------------------------------------------------------|------------|
| 1. | Pada halaman<br>utama, klik<br>tombol Daftar<br>Sekarang untuk<br>masuk sebagai<br>Pemilik Kost |                           | Sistem akan<br>mengarahkan<br>user ke<br>halaman login                                                                        |                                                                                                    | Valid      |
| 2. | Jika Email dan<br>password tidak<br>diisi, kemudian<br>user mengklik<br>tombol Login.           | Email : -<br>Password : - | Sistem<br>menolak akses<br>Login dan<br>Muncul<br>notofikasi<br>"Please fill out<br>this field".<br>pada kolom<br>yang kosong | Net     Markar Login   Silatan Login  Markar Nama Subatan  Markar Nama Subatan  Markar Nama Subatan  Markar  Markar  Mar | Valid      |

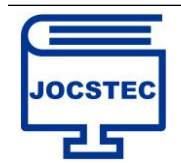

Volume 1 ; Nomor 3; September 2023 ; Page 141-151 DOI : https://doi.org/10.59435/jocstec.v1i3.173 https://jurnal.padangtekno.com/index.php/jocstec

Valid

Valid

Valid

Valid

Valid

Valid

3. Hanya mengisi Email: Sistem akan ilhamsidikc menolak Login Email dan Mengosongkan @gmail.com dan Muncul Pesan "Please Pasword. Lalu langsung Password : fill out this Peace fill out this field. mengklik tombol field" di kolom yang kosong. Login. 4. Hanya mengisi Sistem akan Email : -Password dan Password : menolak akses \*\*\*\*\*\* mengosongkan Login dan Email. Lalu Muncul notif Figure 11 out this field "Please fill out langsung mengklik tombol this field" pada Login. kolom yang kosong 5. Jika Email dan Email: Sistem akan Password diisi ilhamsidikc menolak akses tetapi salah, @gmail.com Login dan kemudian Muncul Pesan mengklik tombol Password : "Email atau \*\*\*\*\*\*\* (salah) Password yang Login. anda masukkan salah! silahkan coba lagi.". 6. Mengisi Email Email : Sistem dan password ilhamsidikc menerima dengan benar, @gmail.com akses Login langsung klik Password : dan langsung \*\*\*\*\*\* tombol Login. masuk. 7. Menekan Klik 'Daftar Sistem Tombol 'Daftar Disini'. Langsung Disini' untuk mengarahkan pemilik kost pada form pengisian data yang belum mempunyai akun untuk pembuatan akun 8. Mendaftar akun Nama : Ria Sistem akan -pemilik kost, Email : segera akses Password : \*\*\*\* tetapi tidak registrasi akun mengisi salah Konfirmasi dan muncul Password : \*\*\*\* pesan "Please satu kolom fill out this field" dikolom

yang kosong

kemudian user

Pembuatan

akun akan

diarahkan

kembali ke

registrasi dan muncul notifikasi "Konfirmasi Password yang

halaman

ditolak

KOST QITA

Valid

Nama : Ria

Password :

Konfirmasi

Password :

\*\*\*

\*\*\*\*\*\*

Riascnr@gmail

Email:

9.

Mendaftar akun

pemilik kost,

tetapi kolom

Konfirmasi

sama

Password dan

Password tidak

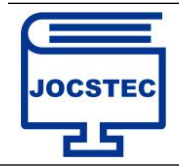

anda masukan

Volume 1 ; Nomor 3; September 2023 ; Page 141-151 DOI : https://doi.org/10.59435/jocstec.v1i3.173 https://jurnal.padangtekno.com/index.php/jocstec

|     |                                                                                               |                                                                                                    | Salah!"                                                                                                    |                                                                                                    |       |
|-----|-----------------------------------------------------------------------------------------------|----------------------------------------------------------------------------------------------------|----------------------------------------------------------------------------------------------------|----------------------------------------------------------------------------------------------------|-------|
| 10. | Mendaftar akun<br>pemilik kost,<br>Mengisi semua<br>kolom dan<br>konfirmasi<br>password benar | Nama : Ria<br>Email :<br>Riascnr@gmail<br>Password :<br>*******<br>Konfirmasi<br>Password :<br>**** | Akses<br>pembuatan<br>akun diterima,<br>akun berhasil<br>dibuat<br>kemudian user<br>diarahkan ke<br>halaman login<br>dan muncul<br>notifikasi<br>"Akun berhasil<br>dibuat! Silakan | KOST QITA     Akun Berhasil dibuati Silakan Login.                                                                                                    | Valid |
| 11. | Menambahkan<br>data kost tetapi<br>salah satu kolom<br>belum diisi.                           | Nama Kost :<br>Anugerah Kost<br>Harga : -<br>Alamat :<br>Purwokerto<br>Selatan                      | Akses Login<br>ditolak dan<br>muncul pesan<br>"Please fill out<br>this field" pada<br>kolom yang                                                                                   |                                                                                                    | Valid |
| 12. | Menambahkan<br>data kost dan<br>mengisi semua<br>kolom dengan<br>benar                        | Nama Kost :<br>Anugerah Kost<br>Harga : 65000<br>Alamat :<br>Purwokerto<br>Selatan                  | Sistem<br>menerima<br>akses Upload<br>dan data akan<br>ditampilkan<br>serta muncul<br>notifikasi<br>"Data kost<br>berhasil di<br>Upload!"                                          | A control control contro control control control control control control control control       | Valid |
| 13. | Mengupdate data<br>kost pada tombol<br>edit disalah satu<br>daftar kost                       | Nama Kost :<br>Anugerah Kost<br>Harga : 550000<br>Alamat :<br>Purwokerto<br>Selatan                 | Akses diterima<br>oleh sistem<br>dan Update<br>data dan data<br>berhasil<br>diperbarui<br>kemudian<br>muncul<br>notifikasi<br>"Data kost<br>berhasil di<br>perbarui!"              | <ul> <li>Castanteenand opperand total data data data data data data data d</li></ul>                                                                                                    | Valid |
| 14. | Menghapus data<br>kost dengan<br>menekan tombol<br>hapus pada salah<br>satu daftar kost       | Klik 'Hapus'                                                                                        | Sistem<br>menerima<br>akses hapus<br>data dan<br>berhasil<br>dihapus dari<br>daftar kost lalu<br>muncul<br>notifikasi "data<br>kost berhasil<br>dihapus".                          | A construction of the second second s | Valid |

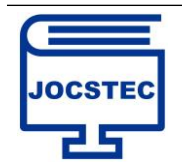

Volume 1 ; Nomor 3; September 2023 ; Page 141-151 DOI : https://doi.org/10.59435/jocstec.v1i3.173 https://jurnal.padangtekno.com/index.php/jocstec

| 15. | Keluar dari Akun<br>pemilik Kost<br>dengan menekan<br>tombol Logout                                      | Klik tombol<br>Logout                                                                           | User akan<br>segera<br>diarahkan ke<br>halaman utama                                              | EN ERE ERE TRANSPORTER EN LA COMUNICIPAL DE LA COMUNICIPAL DE LA COMUNICIPALIZA DE LA COMUNICIPAL DE LA COMUNICIPAL DE LA COMUNICIPAL DE L | Valid |
|-----|----------------------------------------------------------------------------------------------------|-------------------------------------------------------------------------------------------------|---------------------------------------------------------------------------------------------------|----------------------------------------------------------------------------------------------------|-------|
| 16. | Pada halaman<br>utama, klik<br>tombol 'Cari<br>Sekarang' untuk<br>mulai mencari<br>kost                  | Menekan Tombol<br>'Cari Sekarang'                                                               | User akan<br>diarahkan<br>kehalaman<br>pencarian                                                  | Action      Contraction      Contra      | Valid |
| 17. | Pada search bar<br>ketik 'Nama<br>Kampus' dan<br>memilih memilih<br>'Cari<br>Berdasarkan<br>Area Kampus' | Mengetikkan<br>"Universitas<br>Harapan Bangsa"<br>dan menekan<br>tombol Cari<br>disebelah kanan | Daftar kost<br>disekitar area<br>kampus<br>Universitas<br>Harapan<br>Bangsa akan<br>ditampilkan   | <page-header><page-header><text><text><section-header></section-header></text></text></page-header></page-header>                                                                                                    | Valid |
| 18. | Melihat preview<br>kost atau<br>informasi tentang<br>detail kost<br>dengan menekan<br>tombol preview     | Menekan tombol<br>'preview' pada<br>salah satu daftar<br>hasil pencarian<br>kost                | Sistem akan<br>mengarahkan<br>user ke<br>halaman detail<br>informasi kost                         | And a second second sec | Valid |
| 19. | Memesan kost<br>melalui<br>WhatsApp<br>dengan menekan<br>tombol Pesan<br>Sekarang                        | Pada halaman<br>detail kost, klik<br>tombol 'Pesan<br>Sekarang'                                 | Sistem akan<br>mengalihkan<br>user ke<br>WhatsApp<br>dengan nomor<br>tujuan yaitu<br>pemilik kost | Image: Notable         And Control (Notable (Notable                                 | Valid |
| 20. | Melihat Lokasi<br>Kost diGoogle<br>Maps dengan<br>menekan tombol<br>'Lihat Maps'                         | Klik tombol<br>'Lihat Maps'<br>pada halaman<br>detail kost                                      | Sistem akan<br>mengalihkan<br>user ke Google<br>Maps sesuai<br>dengan lokasi<br>kost              |                                                                                                    | Valid |

## 4. KESIMPULAN

Berdasarkan pembahasan diatas, maka dapat ditarik kesimpulan yaitu telah dihasilkan *website* kostqita yang dapat digunakan sebagai media informasi, promosi dan pemasaran, yang mudah diakses, kapan saja dan dimana saja, penyediakan platform bagi pemilik kost untuk mempromosikan dan memasarkan kosnya secara luas,

Dengan adanya sistem pencarian, mahasiswa dapat dengan cepat menemukan kos yang sesuai dengan preferensi mereka, seperti jarak dari kampus, fasilitas yang disediakan, dan harga sewa. Ini meningkatkan efisiensi dalam proses pencarian tempat tinggal. Implementasi sistem ini dapat menyederhanakan seluruh proses pencarian kos, mulai dari penentuan kriteria hingga proses pemesanan atau kontak dengan pemilik kos. Mahasiswa tidak perlu lagi melakukan pencarian konvensional yang mungkin memakan waktu.

Sistem ini dapat meningkatkan transparansi informasi terkait dengan kos yang tersedia. Mahasiswa dapat melihat dengan jelas detail tentang fasilitas, harga, dan lokasi tanpa harus datang secara langsung ke tempat tersebut.

### UCAPAN TERIMA KASIH

Kami mengucapkan terima kasih kepada Dosen Pembimbing Universitas Harapan Bangsa, atas dukungan dan kesempatan dalam penelitian ini. Terima kasih juga kepada responden, keluarga, dan teman-teman yang memberikan semangat. Semoga penelitian ini bermanfaat.

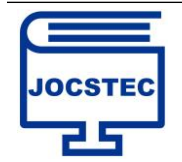

### **DAFTAR PUSTAKA**

- [1] A. Rachmawati, "Membangun Informasi Layanan Umum Rumah Kos Melalui Aplikasi Berbasis Web," 2017, [Online]. Available: http://pelita.or.id/baca.php?id=76299
- [2] E. M. Sipayung, C. F. Fiarni, and S. Sutopo, "Sistem Rekomendasi Tempat Kost di Sekitar Kampus ITHB Menggunakan Metode Analytical Hierarchy Process (AHP)," *Jurnal Nasional Teknologi dan Sistem Informasi*, vol. 7, no. 2, pp. 52–60, Aug. 2021, doi: 10.25077/teknosi.v7i2.2021.52-60.
- [3] A. ' Inun Jannah *et al.*, "SISTEM INFORMASI PEMASARAN RUMAH KOST BERBASIS WEB," vol. 8, no. 2, 2020.
- [4] Muhammad Ma'Mur, "METODE EXTREME PROGRAMMING DALAM MEMBANGUN APLIKASI KOS-KOSAN DI KOTA BANDAR LAMPUNG BERBASIS WEB," 2019.
- [5] P. Studi Sistem Informasi Universitas Trilogi Jakarta JI TMP Kalibata No, D. Tiga Kec Pancoran, K. Kunci, R. Kost, and S. Informasi, "RANCANG BANGUN SISTEM INFORMASI SEWA RUMAH KOST (E-KOST) BERBASIS WEBSITE CHALIDAZIA NIZAR," Jurnal Sistem Informasi dan Sains Teknologi, vol. 3, no. 1, 2021.
- [6] R. Bagus, B. Sumantri, W. Setiawan, and D. N. Triwibowo, "METHOMIKA: Jurnal Manajemen Informatika & Komputerisasi Akuntansi RANCANG BANGUN APLIKASI MEDIA JASA DESAIN LOGO DENGAN METODE WATERFALL BERBASIS WEBSITE," vol. 6, no. 2, 2022, doi: 10.46880/jmika.Vol6No2.pp157-163.
- [7] E. Syam, U. Islam Kuantan Singingi Jl Gatot Subroto Km, and T. Kuantan, "RANCANG BANGUN SISTEM INFORMASI RUMAH KOST DAN KONTRAKAN TELUK KUANTAN," vol. 1, no. 1, 2018.
- [8] J. Homepage *et al.*, "MALCOM: Indonesian Journal of Machine Learning and Computer Science Design and Build of Web-Based Boarding Information System In Tampan District," vol. 2, pp. 28–36,